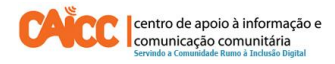

## Apontamento Técnico No. 10, Julho de 2014

## Como fazer inquéritos com FrontlineSMS versão 2.2.1

#### Sumário

| Enquadramento             | 2 |
|---------------------------|---|
| 1. Introdução             | 2 |
| Como criar um inquérito?  | 3 |
| Digite a Pergunta         | 3 |
| Lista de Respostas        | 5 |
| Classificação automática  | 6 |
| Resposta automática       | 7 |
| Editar resposta           | 8 |
| Seleccionar destinatários | 8 |
| Confirmar detalhes        | 9 |

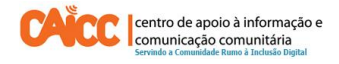

#### Enquadramento

Na sua acção o CAICC privilegia o uso das Tecnologias de Informação e Comunicação (TIC) como ferramentas-chave no fluxo livre de informação de e para as comunidades. Neste contexto, decidiu lançar uma nova série de apontamentos técnicos, dirigida em primeiro lugar aos colaboradores e activistas dos centros. Os apontamentos vão tratar temas específicos de forma resumida, com o intuito de ajudar utilizadores de ferramentas digitais a resolver seus problemas diários e incrementar os seus conhecimentos na área das TIC.

#### 1. Introdução

# Este apontamento descreve passo a passo como fazer inquéritos com FrontlineSMS na versão 2.2.1.

Um inquérito no FrontlineSMS é um tipo de actividade que lhe permite fazer uma pesquisa de opinião por SMS fazendo uma pergunta com respostas do tipo sim ou não ou múltipla escolha e poder ver uma representação gráfica das respostas.

O inquérito pode ser usado pelas Rádios para perguntar aos ouvintes quais são os programas preferidos ou que tipo de programa gostariam que Rádio emitisse, e mediante as respostas da comunidade por SMS podiria-se ver os votos de um determinado programa.

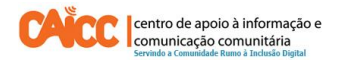

### Como criar um inquérito?

Acesse o menu **MENSAGENS** do FrontlineSMS e clique no botão **Criar nova actividade** indicado pelo número 1 na imagem 1 e em seguida aparecerá uma janela com várias opções de actividades, seleccione a actividade chamada **Enquete** indicada pelo número 2 na imagem 1. Enquete é o termo do português brasileiro usado para dizer inquériito.

| MENSAGENS                                                                         | CRIAR NOVA ATIVIDADE: SELECIONAR TIPO                              |
|-----------------------------------------------------------------------------------|--------------------------------------------------------------------|
| Caixa de Entrada                                                                  |                                                                    |
| Enviadas                                                                          | O Anúncio                                                          |
| Pendentes                                                                         | Enviar uma mensagem anúncio e organizar as respostas               |
| Lixeira                                                                           | Resposta automática                                                |
| ATIVIDADES                                                                        | Responder automaticamente as mensagens recebidas                   |
| Ajuda Online web connection<br>Teste de Inquerito enquete<br>Tranches PFs enquete | Autoforward<br>Automatically forward incoming messages to contacts |
| Criar nova atividade                                                              | Enquete                                                            |
| - DACTAS                                                                          | Envie uma pergunta e analise as respostas                          |

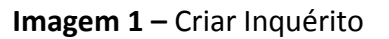

#### **Digite a Pergunta**

Após escolher a opção Enquete indicada pelo número 2 na imagem 1, será solicitado a escolher um tipo de Enquete em que as respostas são sim ou não ou múltipla escolha.

As respostas sim ou não devem ser usadas quando a questão a ser feita tem apenas uma única resposta positiva ou negativa. Exemplo: Já levou a criança ao hospital para vacinar a contra a cólera? Esta questão terá apenas uma reposta sim ou não.

As respostas múltipla escolha devem ser usadas quando a questão a ser feita tem como resposta várias opções e ter o objectivo de buscar opinião sobre um determinado assunto, é aceite que a pessoa responde mais de uma opção. *Exemplo:* Qual é a maior prioridade para nosso distrito? Esta questão terá um conjunto de opções como resposta e podem ser: 1-Escola, 2-Hospital, 3-Agua e 4-Energia.

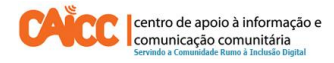

A imagem número 2 ilustra uma Enquete com perguntas múltipla escolha, o número 1 indica o tipo de resposta esperada, neste exemplo a resposta esperada é de multipla escolha, e o número 2 indica o campo onde deve ser digitada a pergunta, no exemplo a pergunta digitada é: **Qual é o teu programa preferido na Rádio?** E as opções são: 1- Da Saude, 2- Da Crianca e 3- Do Meio ambiente.

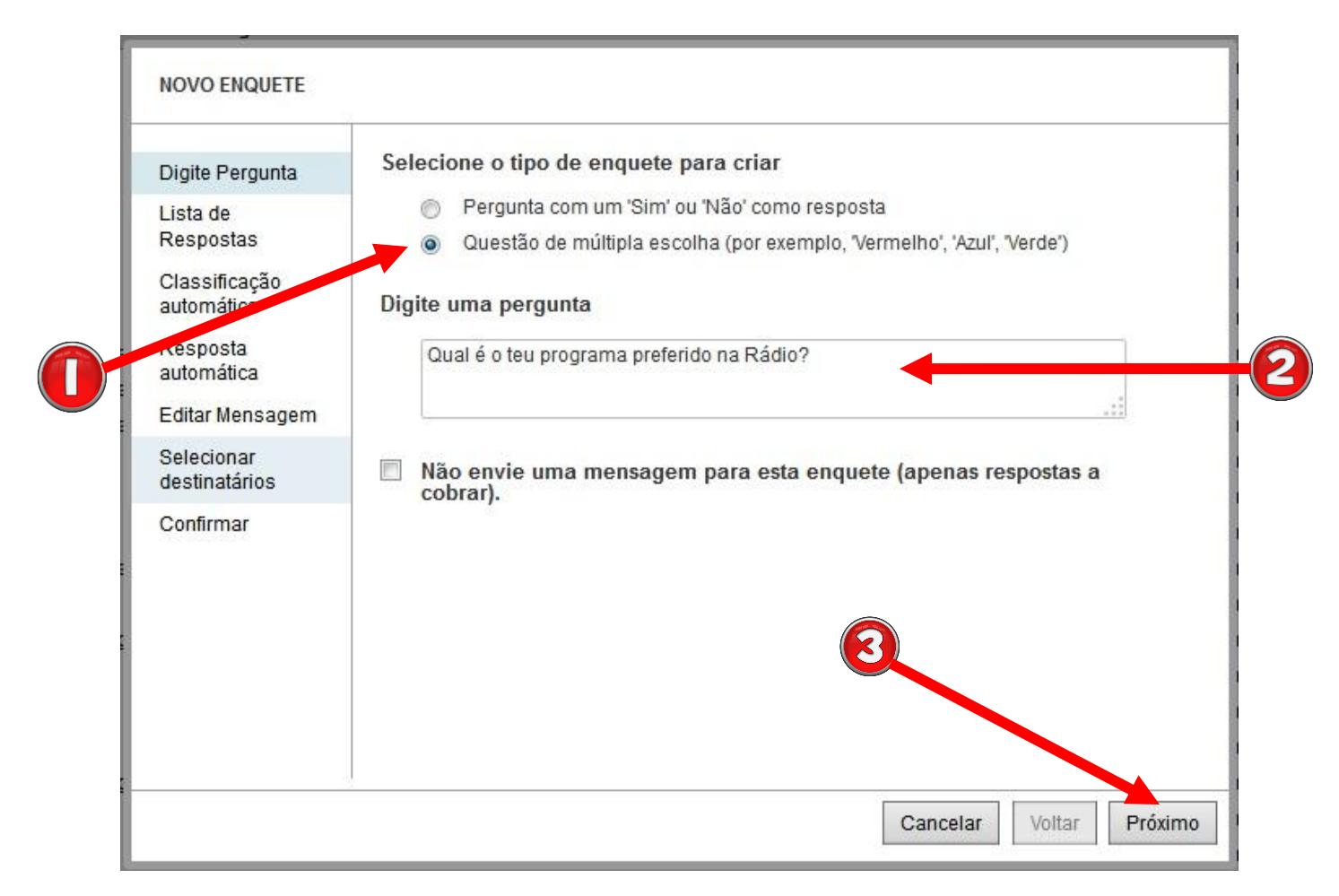

Imagem 2 – Criar pergunta e tipo de resposta

**Importante:** Se simplesmente pretende colectar respostas e não enviar o enquete para a comunidade por SMS, marque a opção **"Não enviar uma mensagem para esta enquete** (**apenas respostas a cobrar**)". Isso pode ser útil quando o inquérito e as opções de resposta são anunciadas na Rádio ou numa reunião. Em seguida clique no botão **PRÓXIMO** indicado pelo número 3 na imagem 2.

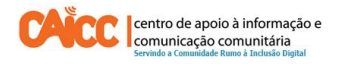

#### Lista de Respostas

Conforme o exemplo seleccionamos a "Pergunta de Múltipla Escolha", ao clicar no botão próximo a próxima tela permitirá que especifique-se as respostas possíveis para a pergunta. Pode-se introduzir um máximo de 5 e um mínimo de 2.

Conforme o número 1 indicado na imagem 3 temos as caixas A e B imediatamente disponíveis para digitar as respostas. Quando as caixas A e B forem preenchidas as caixas C e D irão automaticamente activar-se para a inserção de respostas.

Depois de ter introduzido as respostas, clique em Próximo conforme número 2 na imagem 3 para configurar a classificação das respostas.

| Digite Pergunta             | Selecio | ne respostas possíve | is (entre 2 e 5) |  |
|-----------------------------|---------|----------------------|------------------|--|
| Lista de<br>Respostas       | A       | Da Saude             |                  |  |
| Classificação               | В       | Da Crianca           |                  |  |
| automática                  | С       | Do Meio ambiente     |                  |  |
| Resposta<br>automática      | D       |                      | ]                |  |
| Editar Mensagem             | E       |                      |                  |  |
| Selecionar<br>destinatários |         |                      |                  |  |
| Confirmar                   |         |                      |                  |  |
|                             |         |                      |                  |  |
|                             |         |                      | 2                |  |
|                             |         |                      |                  |  |
|                             |         |                      |                  |  |
|                             |         |                      |                  |  |

Imagem 3 – Lista de respostas

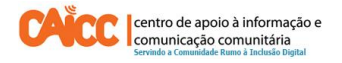

#### Classificação automática

A classificação automática permite que as respostas, sejam ordenadas e respondidas usando uma palavra-chave que pode ser uma letra ou um número. O FrontlineSMS automaticamente ordena as respostas com palavra-chave, conforme o número na imagem 4. Pode alterar a palavra-chave usando um dígito númerico ou alfanumérico que deseja. Quando terminar os passos 1 e 2 pressione o botão Próximo indicado pelo número 3 na imagem 4.

**Exemplo:** Para que a pessoa responda qual é o programa preferido na Rádio no lugar de escrever ums SMS com o texto "Programa da Saude" pode escrever a palvra-chave "1" que equivale ao programa da saúde e assim sucessivamente conforme o número 2 na imagem 4.

| Digite Pergunta<br>Lista de<br>Respostas  | <ul> <li>Ordenar mensagens o</li> <li>As mensagens não se</li> </ul>                                                                                                    | com palavra-chav<br>erão ordenadas a | e<br>uutomaticamente. | ŕ |
|-------------------------------------------|----------------------------------------------------------------------------------------------------|--------------------------------------|-----------------------|---|
| Classificação<br>automática               | <ul> <li>Conter keywords for the poll and the responses</li> <li>We have a sent in the poll instructions message. Each response can also have alternative short cut keywords.</li> </ul>               |                                      |                       |   |
| Resposta<br>automática<br>Editar Mensagem | You may enter multiple keywords separated by commas for the top-level and responses. If no top-level keywords are entered below, then these response keywords need to be unique across all activities. |                                      |                       |   |
| Selecionar<br>destinatários<br>Confirmar  | Top-level keyword(s) (optional)<br>Da Saude                                                                                                    | e.g.TEAM                             |                       | ш |
|                                           | Da Crianca                                                                                                    | 2                                    |                       |   |
|                                           | Do Meio ambiente                                                                                                    | 3                                    | 2                     |   |
|                                           | D                                                                                                    |                                      |                       |   |
|                                           | E                                                                                                    | 4                                    | 3                     | - |

Imagem 4 – Classificação de respostas

**Nota:** Palavras-chave são únicas. Uma vez que uma palavra-chave é usada não pode ser usada numa outra Enquete, a menos que a Enquete anterior seja arquivada ou apagada.

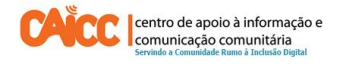

#### Resposta automática

Sabendo que a comunidade irá responder ao inquérito por SMS, há uma necessidade de dar uma satisfação para quem responde a pergunta colocada, Para activar uma resposta automática, marque a opção "Enviar uma resposta automática para respostas a enquetes, a resposta automática custa um sms a cada resposta.

**Exemplo:** Se um ouvinte da Rádio ouvir o inquérito na Rádio ou receber o inquérito no telemóvel, e ele responder ao inquérito, a resposta automática será enviada de imediato automaticamente, o número 1 na imagem 5 indica uma resposta para os ouvintes que respondem ao inquérito da Rádio e a resposta é: **Obrigado por participar no inquérito da Rádio**.

**Nota:** Sem uma palavra-chave o sistema não é capaz de reconhecer quais mensagens deve responder automaticamente, por isso a resposta automática é disparada quando o participante responde o inquérito usando a palavra-chave predefinida.

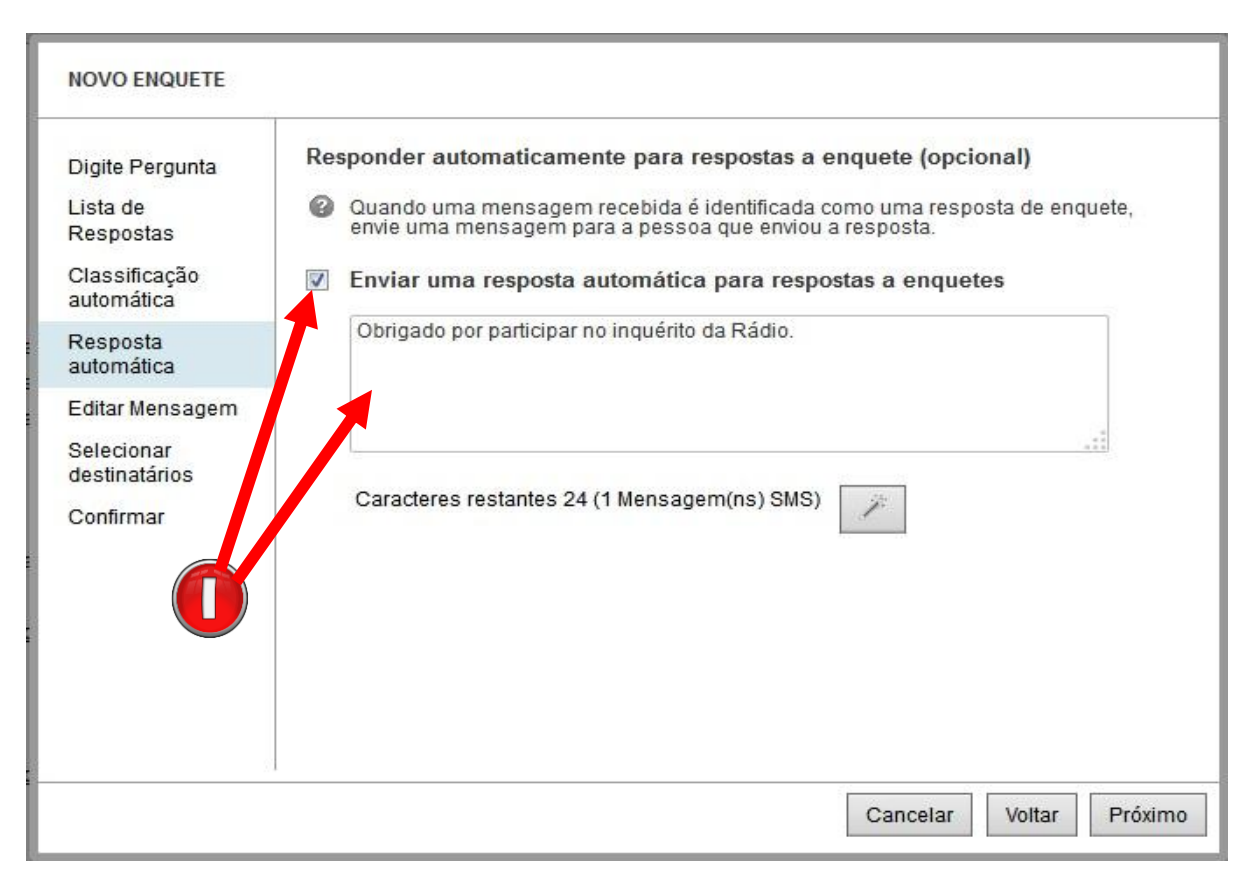

Imagem 5 – Resposta automática

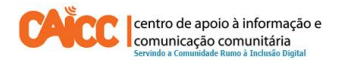

#### Editar resposta

Esta tela irá fornecer-lhe uma oportunidade para ver a mensagem que será enviada para os participantes do inquérito, isto é, o inquérito. Se quiser, você também pode editar a mensagem para adicionar qualquer outro texto.

Conforme o número 1 na imagem 6, temos o seguinte texto: Qual é o teu programa preferido na Rádio? Responder, "1" para Da Saude, "2" para Da Crianca, "3" para Do Meio ambiente.

| Ĩ                           |                                                                                                    |
|-----------------------------|----------------------------------------------------------------------------------------------------|
| Digite Pergunta             | Digite a mensagem                                                                                                    |
| Lista de<br>Respostas       | Qual e o teu programa preferido na Radio? ?<br>Responder, "1" para Da Saude, "2" para Da Crianca, "3" para Do Meio<br>ambiente. |
| Classificação<br>automática |                                                                                                    |
| Resposta<br>automática      | Caracteres restantes 59 (3 Mensagem(ns) SMS)                                                                                    |
| Editar Mensagem             |                                                                                                    |
| Selecionar<br>destinatários |                                                                                                    |
| Confirmar                   |                                                                                                    |
|                             |                                                                                                    |
|                             |                                                                                                    |
|                             |                                                                                                    |
|                             |                                                                                                    |
|                             |                                                                                                    |

Imagem 6 – Editar mensagem

#### Seleccionar destinatários

Nesta tela você será capaz de adicionar o número das pessoas que deseja enviar a enquete, ou selecioná-los a partir de sua lista de contactos previamente cadastrada. O número 1 na imagem

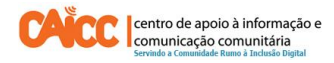

7 ilustra onde devemos adicionar o contacto manualmente, e o número 2 mostra um conjunto de contactos e grupos previamente cadastrados que podem ser seleccionados.

| Digite Pergunta                                                  | Adicionar número de telefone:                                                                    | Adicionar                    |
|------------------------------------------------------------------|--------------------------------------------------------------------------------------------------|------------------------------|
| Lista de<br>Respostas<br>Classificação<br>automática<br>Resposta | Ciclo Centro 2014 (7)<br>CMC de Mpharama - Balama (1)<br>Dialogo_II_Fase (3)<br>Fraunhopher (15) |                              |
| automática                                                       | Frontline Inhambane Visitas (6)                                                                  |                              |
| Editar Mensagem                                                  | 🔲 Intercambio Maganja 14-18 Out (6)                                                              |                              |
| Selecionar<br>destinatários                                      | Intercambio Zavala 14-18 Out (6)                                                                 |                              |
| Confirmar                                                        | Participantes Quelimane (10) PFs 1 Grupo (0) PFs 2 Grupo (0)                                     | 2                            |
|                                                                  | PFs 3 Grupo (5)                                                                                  |                              |
|                                                                  | Pantos Escols (14)                                                                               |                              |
|                                                                  | Q.                                                                                               | 0 destinatários selecionados |

Imagem 7 – Seleccionar contactos para enviar enquete

**Nota:** Se adicionar um número manualmente usando a opção indicada pelo número 1 na imagem 7, ele será adicionado à lista que receberá a enquete. Este número só vai permanecer no sistema durante o tempo que será enviada a mensagem e não será adicionados aos seus contactos.

#### **Confirmar detalhes**

Nesta tela encontrará um resumo de todas as opções que escolheu, a mensagem que você criou, as opções e os destinatários que você escolheu. Deve dar nome a enquete conforme indicado por número 1, neste exemplo demos o nome de programa preferido e para terminar clique no botão criar indicado pelo número 2. Ver imagem 8.

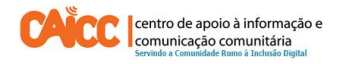

| NOVOLNQUEIE                 | 1                            |                                                                                                    |  |
|-----------------------------|------------------------------|----------------------------------------------------------------------------------------------------|--|
| Digite Pergunta             | Dê nome a esta enquete       |                                                                                                    |  |
| Lista de<br>Respostas       | Programa Preferido           |                                                                                                    |  |
| Classificação<br>automática | Confirmar detalhes           |                                                                                                    |  |
| Resposta<br>automática      | Mensagem                     | Qual é o teu programa preferido na Rádio? ?<br>Responder, "1" para Da Saude, "2" para Da Crianca,<br>"3" para Do Meio ambiente. |  |
| Editar Mensagem             | Ordenação<br>automática      | Ordenar porpalavra-chave                                                                                                    |  |
| Selecionar<br>destinatários | Keywords                     | Da Saude : 1<br>Da Crianca : 2<br>Do Meio ambiente : 3                                                                          |  |
| Confirmar                   | Responder<br>automaticamente | Obrigado por participar no inquérito da Rádio.                                                                                  |  |
|                             | Destinatário                 | 7 contatos selecionados                                                                                                    |  |
|                             | Número de<br>Mensagens:      | 7 mensagens serão enviadas                                                                                                    |  |
|                             |                              | 2                                                                                                    |  |
|                             | 1.                           | Cancelar Voltar Criar                                                                                                    |  |

Imagem 8 – Confirmar detalhes

Ao clicar o botão criar receberá verá a seguinte informação: A enquete foi salva! Se você optou por enviar uma mensagem com esta enquete, as mensagens foram adicionadas à fila de mensagens pendentes. Pode levar algum tempo para que todas as mensagens sejam enviadas dependendo do número de mensagens e da conexão de rede.Para ver o estado de sua mensagem, abra a pasta de mensagens 'pendentes'.

#### **BOM TRABALHO!**

Se tiver dificuldades pode contactar o Helpdesk do CAICC e pedir ajuda através de:

Linhas Verde: 823535 ou 843535 ou 863535000 (grátis para ligações na mesma rede) – E-mail: linhaverde@caicc.org.mz – Ajuda Online: http://ajuda.caicc.org.mz

Site: www.caicc.org.mz - Skype:caiccajuda